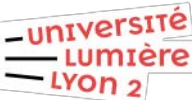

## Accès spécifiques VPN SoftEther Accès pour certains étudiants de l'ICOM sur certaines machines installées dans les salles de cours du bâtiment I

# **Plateforme Windows**

### <u>Pré requis</u>

Pour accéder aux machines des salles de cours du bâtiment I :

- vous devez être référencé et autorisé (les demandes d'accès se font en contactant la hotline de la DSI)
- vous devez avoir installé et configurer le client VPN SoftEther sur votre poste
- vous devez disposer d'un logiciel de prise en main à distance adapté à la situation (en général VNC pour vous connecter à un Mac, Microsoft Remote Desktop pour vous connecter à un PC Windows).

Le principe de connexion est le suivant :

Une fois connecté au VPN SoftEther, un portail web d'authentification s'affiche automatiquement. Une fois authentifié sur ce portail, la connexion via le logiciel de prise à distance est possible tant que la session web du portail est active ou réduite.

L'infrastructure VPN Open source SoftEther constituée d'un serveur principal et d'un serveur secondaire nécessite l'installation d'un programme SoftEther sur votre poste pour assurer une session VPN sécurisée, requêtes DNS comprises.

Le paramétrage ci-dessous est validé pour tous les systèmes Windows 10 (32 bits et 64 bits), les copies d'écran du présent document ont été réalisées depuis un windows 10 version 1903.

Une fois connecté en VPN, tous les flux réseau de l'ordinateur connecté sont dirigés sur le serveur VPN de l'Université et par conséquent, les règles de filtrage réseau de l'université s'appliquent sur l'ordinateur tant qu'il est connecté en VPN.

### I – Téléchargement du client SoftEther

Le client SoftEther étant régulièrement remis à jour, il convient lors de l'installation d'utiliser la version la plus récente téléchargée sur le site <u>https://www.softether-download.com/en.aspx</u>

| ← → C @ | A http://www.softether-download.com/ | narpi                 |                                                                                              |
|---------|--------------------------------------|-----------------------|----------------------------------------------------------------------------------------------|
|         | SoftEther Do                         | wnload Center         | SoftEnter Open-Source Prope<br>at University of Tauluda, lagor<br>Concerned in proceeding of |
|         | SoftEther Project                    | Source Code on GitHub | University of Tsukuba                                                                        |
|         | Select Software                      |                       |                                                                                              |
|         | SoftEther VPN (Freeware) -           |                       |                                                                                              |
|         | Select Component                     |                       |                                                                                              |
|         |                                      |                       |                                                                                              |

Sélectionnez les choix suivants pour faire apparaître la dernière version du client Windows SoftEther Actuellement c'est la version SoftEther VPN Client (Ver 4.32, Build 9731, beta) qu'il faut télécharger en cliquant dessus.

| SoftEther Download Center × + |                                                                                                    |
|-------------------------------|----------------------------------------------------------------------------------------------------|
| (←) ↔ ↔ (0)                   | https://www.softether-download.com/en.aspx                                                                                                    |
| (c) → (C) (b) (0)             | Introduction in the second of the second of the second |
|                               | Some set-ives collease or ferenaits want that such behavior might be disaperona.<br>If your set-ives donative the Verb toxics, and the Verb program. Bio: We installer to the exception int.<br><b>a SoftSther VPN Client (Ver. 4.32, Build 9731, beta)</b><br>softwater-specificity-set.32-9212-1-beta-2020/0.012-ives/docs-set8. soft-simple care: /48.07.493<br>(Paris-St, Verth) Colleand Link // the fit are larger link because your HTP client docsn't support TLS 1.3.<br>Referent Dere: 2020-0143 - sciente Builder<br>Wert rever Characterial                                                                                                    |

#### II - Installation du client SoftEther

Une fois l'installation du client SoftEther téléchargé sur votre PC :

- Faites un clic droit sur le nom du programme et sélectionner Exécuter en tant qu'administrateur

|   | Ouvrir                                 |
|---|----------------------------------------|
|   | Enable/Disable Digital Signature Icons |
| • | Exécuter en tant qu'administrateur     |

Si votre session Windows ne possède pas les droits Administrateurs, une bannière vous invitera à saisir l'identifiant et le mot de passe d'une session ayant des droits Administrateurs.

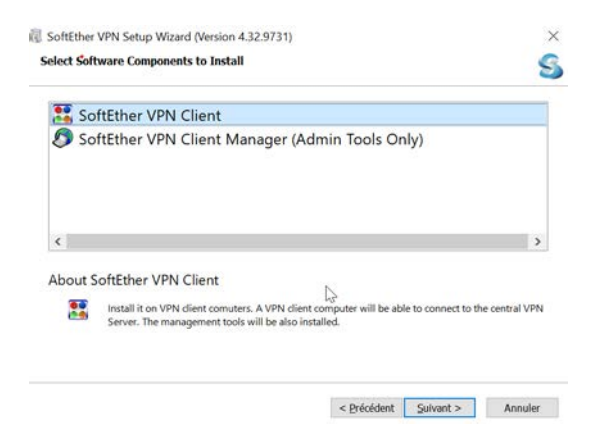

- Sélectionnez SoftEther VPN Client
- Cliquez sur le bouton Suivant jusqu'à faire afficher la fenêtre suivante :

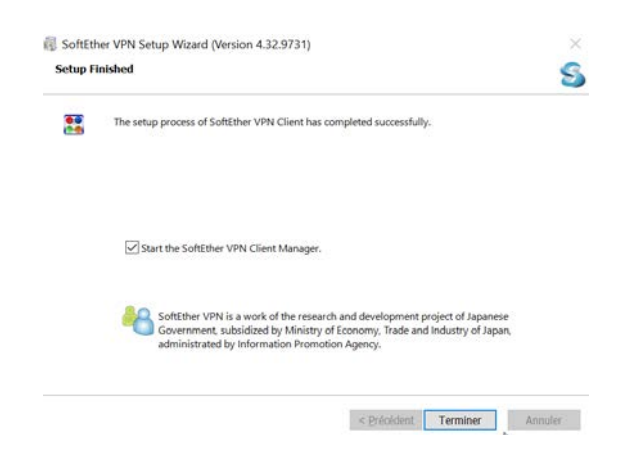

- Cliquez sur le bouton **Terminer** 

## III – Paramétrage de la session VPN sur le serveur Principal

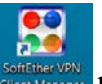

- Cliquez sur l'icône **SoftEther VPN Client Manager** qui se trouve sur le bureau gestionnaire VPN, ou faites un double clic sur l'icône SofEther situé en bas à droite du bureau.

| E SoftEther VPN Client Manager |                 |               | 2                   | - 0          | ×   |
|--------------------------------|-----------------|---------------|---------------------|--------------|-----|
| Connect Edit View Virtual Ada  | pter Smart Card | Tools Help    |                     |              |     |
| VPN Connection Setting Name    | Status          | VPN Server Ho | xstname             | Virtual Hub  | Vin |
| <                              |                 |               |                     |              | >   |
| Virtual Network Adapter Name   |                 | Status        | MAC Address         |              | Ver |
| WPN Client Adapter - VPN       |                 | Enabled       | 5E-B1-21-68-        | EF-CB        | 4.2 |
| ¢                              |                 |               |                     |              | >   |
| SoftEther VPN Client Manager   | A Not Connecte  | d             | SoftEther VPN Clien | t Build 9731 |     |

#### - Cliquez sur Add VPN Connection pour ouvrir la fenêtre de paramétrage

|                                     |                                                                                                    | IN VON Client Adapter - VON                                                                                                    |
|-------------------------------------|----------------------------------------------------------------------------------------------------|----------------------------------------------------------------------------------------------------|
|                                     | Rest Statement Comparison Contract Statement                                                                                                    | Very Calen Adaptes - Very                                                                                                    |
| Setting Name:                       | New VPN Connection                                                                                                    |                                                                                                    |
| stination VPN Serv                  | ver:                                                                                                    |                                                                                                    |
| Specify the<br>number an<br>Server. | host name or IP address, and the port<br>d the Virtual Hub on the destination VPN                                                                                                    | ¢                                                                                                    |
| Host Name:                          |                                                                                                    |                                                                                                    |
| Oost Number                         | 443 V Disable NAT-T                                                                                                    | User Authentication Setting:                                                                                                    |
| Port Number:                        |                                                                                                    | Received and the set of the set of the set o |
| irtual Hub Name:                    | ~                                                                                                    | Connecting to the VPN Server.                                                                                                    |
|                                     |                                                                                                    | Auth Type: Standard Password Authentication                                                                                                    |
| ogy Server as Relay                 | y:                                                                                                    |                                                                                                    |
| You can co                          | nnect to a VPN Server via a proxy server.                                                                                                    | User Name:                                                                                                    |
|                                     | Import IE Proxy Server Settings                                                                                                    | Password:                                                                                                    |
| Proxy Type:                         | Direct TCP/IP Connection (No Proxy)                                                                                                    | You can change the user's password on the VPN Server.                                                                                                    |
|                                     | Connect via HTTP Proxy Server                                                                                                    | Change Password                                                                                                    |
|                                     | Connect via SOCKS Proxy Server                                                                                                    |                                                                                                    |
|                                     | Proxy Server Setting                                                                                                    | Advanced Setting of Communication:                                                                                                    |
|                                     | Construction of the second second sec | Reconnects Automatically After Disconnected                                                                                                    |
| rver Certificate Ver                | ification Option:                                                                                                    | Sol Hardiners Antoniarany Anton Disconnected                                                                                                    |
|                                     |                                                                                                    | Reconnect Count: times                                                                                                    |
| -O Always                           | verity server Gertificate                                                                                                    | Reconnect Interval: 15 seconds                                                                                                    |
|                                     | Manage Trusted CA Certificate List                                                                                                    | Infinite Reconnects (Keep VPN Always Online)                                                                                                    |
| 8                                   |                                                                                                    |                                                                                                    |

 Saisissez les informations suivantes : Dans « Setting Name » : VPN Lyon 2 – Serveur Principal Dans « Host Name » : vpn-lyon2-p.univ-lyon2.fr Dans « Virtual Hub Name » : ETU

- Cliquez sur « Standard Password Authentification » pour choisir dans la liste déroulante **RADIUS or NT Domain Authentification** 

- Saisissez les informations suivantes :

Dans « User Name » : votre identifiant/login Lyon 2 (par ex **ddupont**) Dans « Password » : le **mot de passe** de votre identifiant Lyon 2

- Cliquez sur la case « Infinite Reconnects (Keep VPN Online) » pour activer le champ « Reconnect Count » et saisissez 10 dans ce champ.

- Cliquez sur le bouton OK pour finir la saisie

New VPN Connection Setting Properties

| ×9                                  |                                                                                   |                                                                                             |
|-------------------------------------|-----------------------------------------------------------------------------------|---------------------------------------------------------------------------------------------|
| Setting Name:                       | VPN Lyon 2 – Serveur Principal                                                    | VPN Client Adapter - VPN                                                                    |
| unation very ser                    | ver:                                                                              |                                                                                             |
| Specify the<br>number ar<br>Server. | host name or IP address, and the port<br>d the Virtual Hub on the destination VPN | <                                                                                           |
| Host Name:                          | vpn-lyon2-p.univ-lyon2.fr                                                         |                                                                                             |
| Port Number:                        | 443 🗸 Disable NAT-T                                                               | User Authentication Setting:                                                                |
| rtual Hub Name:                     | ETU ~                                                                             | Set the user authentication information that is required when connecting to the VPN Server. |
| xv Server as Rela                   | V:                                                                                | Auth Type: RADIUS or NT Domain Authentication $~~$                                          |
| You can co                          | nnect to a VPN Server via a proxy server.                                         | User Name: ddupont                                                                          |
|                                     | Import IE Proxy Server Settings                                                   | Password:                                                                                   |
| Proxy Type:                         | Direct TCP/IP Connection (No Proxy)                                               |                                                                                             |
|                                     | O Connect via HTTP Proxy Server                                                   |                                                                                             |
|                                     | O Connect via SOCKS Proxy Server                                                  |                                                                                             |
|                                     | Proxy Server Setting                                                              | Advanced Setting of Communication:                                                          |
|                                     |                                                                                   | Reconnects Automatically After Disconnected                                                 |
| ver Certificate Ve                  | rification Option:                                                                | Reconnect Count: 10 times                                                                   |
| Always                              | Verify Server Certificate                                                         | Reconnect Interval: 15 seconds                                                              |
|                                     | Manage Trusted CA Certificate List                                                | Infinite Reconnects (Keep VPN Always Online)                                                |
| Specify                             | Individual Cert Show Individual Cert                                              | Use SSL 3.0 (1) Advanced Settings                                                           |

### IV – Lancement de la session VPN sur le serveur Principal

Faire un clic droit sur l'icône SofEther 🖽 situé en bas à droite du bureau

×

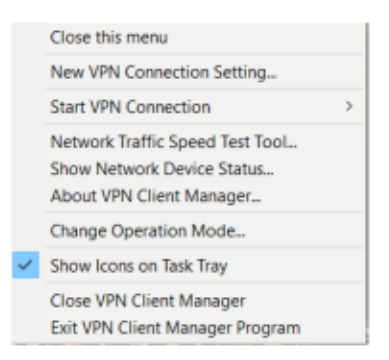

Sélectionner Start VPN Connection pour sélectionner la session VPN suivante

| VPN Lyon 2 – Serveur Principal -  | vpn-lyo | n2-p.univ-lyon2.fr (Direct TCP/IP Con                  | nection) [ETU] |
|-----------------------------------|---------|--------------------------------------------------------|----------------|
| Cette fenêtre s'affiche brièvemer | nt      |                                                        |                |
|                                   | 📰 Virti | ual Network Adapter "VPN" Status                       | ×              |
|                                   | 調       | Connected to the VPN Server.                           |                |
|                                   |         | Requesting an IP address to the DHCP server in the VPN |                |
|                                   |         |                                                        |                |
|                                   |         | Close                                                  |                |

Une fois la connexion VPN active, la fenêtre indiquant le n° IP s'affiche brièvement

| 🐖 Virt | ual Network Adapter "VPN" Status           | × |  |  |
|--------|--------------------------------------------|---|--|--|
| 86 J   | The VPN Connection is Established.         |   |  |  |
|        | Your assigned IP address is 159.84.228.78. |   |  |  |
|        |                                            |   |  |  |
|        | Close                                      |   |  |  |